# School Tools - A Real Solution

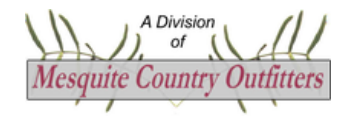

https://mcoschooltools.com

Thank you for subscribing to **School Tools**. This guide will help you set up **School Tools** for use in your school district.

#### **Configuring Your District**

Configuring **School Tools** takes some time and great attention must be paid to details to ensure the professional experience expected by staff and administration. Once configured, **School Tools** is easy to use and requires little or no training for staff members.

A member of your district, usually the technology coordinator, will be granted administrator privileges and access to **School Tools** upon purchase of the annual subscription. As **School Tools** admin, this person can complete all the following configuration steps. A **School Tools** representative will be available online to help with the installation. **School Tools** also offers on-site, in-person installation and training services.

No staff member should login to **School Tools** until <u>ALL</u> configuration steps have been completed. Each of these steps will be explained thoroughly.

Your district and campus names, TEA identifiers, addresses, and phone numbers will be pre-configured by **School Tools** personnel.

- 1. Create accounts for each user using **CONFIGURATION>Users**.
- 2. Define all buildings and structures using **CONFIGURATION>Buildings and Structures**.
- 3. Configure notifications using **CONFIGURATION>Notifications and Settings**.
- 4. Define purchase order strategies using **CONFIGURATION>PO Strategies**.
- 5. Define bus routes using **CONFIGURATION>Bus Routes**.
- 6. Define transportation activities using **CONFIGURATION>Transportation>Activity Categories**.
- 7. Define transportation mileage rates using **CONFIGURATION>Transportation>Mileage Rates**.
- 8. Define transportation roles using **CONFIGURATION>Transportation>School Roles**.
- 9. Define vehicles using **VEHICLES/EQUIPMENT/FUEL>Vehicle/Equipment Management**.
- 10. Define local fuel storage tanks using VEHICLES/EQUIPMENT/FUEL>Fuel Storage Management (LOCAL).
- 11. *OPTIONAL* Define utility meters for buildings/structures using **CONFIGURATION>Utility Meter Assignments**.
- 12. Send PEIMS PFAI FitnessGram extract to <u>info@mcoschooltools.com</u> for import into your **School Tools** system.
- 13. OPTIONAL Send Ascender<sup>©</sup> business accounting ledger codes extract to info@mcoschooltools.com for import into your **School Tools** system.
- 14. Send district logo and PO authorization signatures to info@mcoschooltools.com.

Detailed explanation of each of these configuration steps is shown below.

#### Step 1: Create accounts for each user using CONFIGURATION>Users

You will need the following for each user:

- A. Email address This will be their username.
- B. Password.
- C. First name and last name.
- D. Employee ID.
- E. Campus ID.
- F. Does user live in school housing? If so, need building address.

Click <sup>+</sup> to add a new user.

Typical settings for all staff members are ...

- isActive
- isStatePersonalLeaveEligible
- isProfileAllowed
- isPOCreator
- isVehicleCommentEditor

**IMPORTANT**: In addition to typical settings, you will need to grant **SuperAdmin** rights to the user or users who approve Absent From Duty, Purchase Order, Maintenance, Technology, and Transportation requests for each campus. In very small schools this is typically your superintendent. Larger schools will probably delegate some **SuperAdmin** roles to various administrators. You will also need to indicate these SuperAdmins later in **Step 3**: **Notifications and Settings** for <u>each</u> campus.

Business managers, especially in small districts, should be granted the typical settings plus the following rights:

- isBusinessManager
- isDutyAdmin
- isDutyEditor
- isDutyMonitor
- isPOBusinessAdmin
- isPOMonitor
- isMaintenanceMonitor
- isTechnologyMonitor
- isLocalFuelAdmin
- isLocalFuelMonitor
- isBusRouteAdmin
- isBusRouteMonitor
- isBuildingSuperAdmin
- isBuildingMonitor
- isInventoryAdminDelete
- isInventoryMonitor
- isUtilitySuperAdmin
- isUtilityAdmin

• isUtilityMonitor

Maintenance directors should be granted the typical settings plus the following rights:

- isDutySupervisor
- isMaintenanceAdmin
- isMaintenanceMonitor
- isLocalFuelAdmin
- isLocalFuelMonitor
- isExemptFromTransportationRequest
- isBuildingMonitor
- isInventoryAdminDelete
- isInventoryMonitor
- isUtilityMonitor

**Transportation directors** should be granted the typical settings plus the following rights:

- isDutySupervisor
- isTransportationAdmin
- isTransportationMonitor
- isLocalFuelAdmin
- isLocalFuelMonitor
- isExemptFromTransportationRequest

**PEIMS coordinators** should be granted the typical settings plus the following rights:

- isFitnessGramSuperAdmin
- isFitnessGramMonitor

**Classroom teachers** should be granted the typical settings plus the following right:

- isLessonPlanCreator
- isSPEDEditor

**Physical education teachers** should be granted the typical settings plus the following right:

• isFitnessGramAdmin

Bus drivers should be granted the typical settings plus the following right:

• isBusRouteDriver

Technology directors should be granted the typical settings plus the following rights:

- isAdmin
- isTechnologyAdmin
- isTechnologyMonitor
- isBuildingSuperAdmin
- isBuildingMonitor
- isInventorySuperAdmin
- isInventoryMonitor

**School secretaries** should be granted the typical settings plus the following right:

- isDutyMonitor
- isLessonPlanMonitor

**School principals** should be granted the typical settings plus the following rights:

- isDutyMonitor
- isDutySupervisor
- isLessonPlanAdmin
- isLessonPlanMonitor
- isSPEDMonitor

**School superintendents** should be granted the typical settings plus the following rights:

- isDutySuperAdmin if the superintendent approves *Absent From Duty Requests*
- isDutyAdmin
- isDutySupervisor
- isPOSuperAdmin if the superintendent approves *Purchase Order Requests*
- isPOMonitor
- isMaintenanceSuperAdmin if the superintendent approves Maintenance Requests
- isMaintenanceMonitor
- isTechnologySuperAdmin if the superintendent approves Technology Requests
- isTechnologyMonitor
- isTransportationSuperAdmin if the superintendent approves *Transportation Requests*
- isTransportationMonitor
- isLocalFuelMonitor
- isExemptFromTransportationRequest
- isBusRouteMonitor
- isBuildingMonitor
- isInventoryMonitor
- isUtilityMonitor

Special services coordinator should be granted the typical settings plus the following rights:

- isSPEDSuperAdmin
- isSPEDAdmin
- isSPEDMonitor

**Inventory scanner/verifier** should be granted the typical settings plus the following rights:

• isInventoryVerifier

# Step 2: Define all buildings and structures using CONFIGURATION>Buildings and Structures

You will need to define all the buildings and structures for all campuses within the district and all housing owned by the district. This includes staff housing, athletic stadiums, bus barns, maintenance shops, livestock barns, and anything else that would have inventory, maintenance, technology, utilities, or district personnel associated with it.

You will need the following for each building/structure:

- A. Building/Structure ID Must be unique number or identifier up to 20 characters (Ex: 7, B2, 34-Annex, , etc) and logical to users.
- B. Building/Structure Name Avoid duplicate names across campuses.
- C. Campus ID Is the building associated with a campus?
- D. Location Physical address.
- E. Description Any further details you want to provide to distinguish this structure.
- F. Staff Housing Does the district use this structure to house staff?

Click + to add a new building/structure.

You are now ready to define rooms in the building/structure you just created. Click to edit rooms for the desired building/structure. Click to add a new room to the current building/structure.

You will need the following for each room:

- A. Room ID Must be unique number or identifier up to 20 characters (Ex: 203, 34-A, GIRLSRRCAFE, etc) and logical to users.
- B. Room Supervisor Can be **NONE**. However, inventory for that room will require a designated supervisor to integrate with **My Inventory** and **Inventory Reports**. In other words, the room supervisor will be responsible for items described in inventory.
- C. Description Any further details you want to provide to distinguish this room.
- D. isSecure Can the room be locked and made secure?

Repeat the above processes until all buildings/structures and their associated rooms are fully defined within **School Tools**.

At this point, you will need to go back to **Step 1: CONFIGURATION>Users** and assign housing to staff members living in school-provided housing.

#### Step 3: Configure notifications using CONFIGURATION>Notifications and Settings

Some of the settings have been configured for your district by **School Tools** personnel. You will need to configure notifications for each campus.

First configure notifications and authorizations for staff <u>NOT</u> assigned to a specific TEA designated campus (ie, CampusID = 000). Examples of **CampusID = 000** may include staff assigned to a separate administrative building, a remote bus barn, or other structures not considered part of a TEA designated campus.

This is accomplished on the main page of **Notifications and Settings**.

\***IMPORTANT**: These users should have been assigned corresponding rights under **CONFIGURATION>Users** in Step 1.

Here is a sample for **CampusID = 000** for Sampleville ISD.

| Notifications and Authorizations for district staff NOT assigned to a SPECIFIC CAMPUS (CampusID = 000) |                                |                                                                                                    |  |  |  |  |  |
|----------------------------------------------------------------------------------------------------|--------------------------------|----------------------------------------------------------------------------------------------------|--|--|--|--|--|
|                                                                                                    | Remember to assign thes        | se users corresponding rights under CONFIGURATION>Users .                                                                |  |  |  |  |  |
| Superintendent:                                                                                        | Stephens, James (001-334) 👒    |                                                                                                    |  |  |  |  |  |
| Principal:                                                                                             | Stephens, James (001-334) ×    | Gets email notifications of approved absences for substitute scheduling and comment on absences.                         |  |  |  |  |  |
|                                                                                                    |                                | Must be assigned isDutyAdmin right using CONFIGURATION>Users.                                                            |  |  |  |  |  |
| Business Manager:                                                                                      | Stephens, James (001-334) \vee | CFO or Superintendent of Business.                                                                                       |  |  |  |  |  |
| Secretary:                                                                                             | Stephens, James (001-334)      | Gets email notifications of approved absences for substitute scheduling.                                                 |  |  |  |  |  |
|                                                                                                    |                                | Must be assigned isDutyMonitor right using CONFIGURATION>Users.                                                          |  |  |  |  |  |
|                                                                                                    | Stephens, James (001-334) v    | Approves/Denies Absence From Duty Requests for CompusID = 000 only                                                       |  |  |  |  |  |
| Duty Super Administrator:                                                                              | Optional v                     | Approves beines Assence i for buty requests to campuso = 000 only.                                                       |  |  |  |  |  |
|                                                                                                    | Optional V                     | one required. Two additional optional. Each must be assigned isolaryouper kunnin right using Contribution/osers.         |  |  |  |  |  |
| Duty Human Resources Manager:                                                                          | Stephens James (001.334) x     | Processes Absence From Duty and Duty Ledger for CampusID = 000 only.                                                     |  |  |  |  |  |
| buty numan resources manager.                                                                          | Stephens, James (661-554)      | Must be assigned isDutyEditor right using CONFIGURATION>Users.                                                           |  |  |  |  |  |
|                                                                                                    | Staff155, Sample (001-558) v   | Assessed Desire Maintenance Requests for ConsultD = 000 entry                                                            |  |  |  |  |  |
| Maintenance Super Administrator:                                                                       | Staff104, Sample (001-461) Y   | Approves/Denies Maintenance Requests for Campusid = 000 only.                                                            |  |  |  |  |  |
|                                                                                                    | Staff105, Sample (001-309) V   | One required. Two additional optional. Each must be assigned ismaintenance superAdmin right using CONFIGURATION>Users.   |  |  |  |  |  |
|                                                                                                    |                                | Gets email notifications of approved maintenance requests.                                                               |  |  |  |  |  |
| Maintenance Director:                                                                                  | Stephens, James (001-334)      | Must be assigned isMaintenanceAdmin right using CONFIGURATION>Users.                                                     |  |  |  |  |  |
|                                                                                                    | Stephens, James (001-334)      |                                                                                                    |  |  |  |  |  |
| PO Super Administrator:                                                                                | Staff104, Sample (001-461) v   | Approves/Denies Purchase Order Requests for CampusID = 000 only.                                                         |  |  |  |  |  |
|                                                                                                    | Staff111, Sample (001-458) v   | One required. Two additional optional. Each must be assigned isPOSuperAdmin right using CONFIGURATION>Users.             |  |  |  |  |  |
|                                                                                                    | Stephens, James (001-334) v    |                                                                                                    |  |  |  |  |  |
| PO Business Manager:                                                                                   | Staff104, Sample (001-461) v   | Assigns PO numbers and processes approved PO's.                                                                          |  |  |  |  |  |
|                                                                                                    | Staff149, Sample (001-544) v   | One required. Two additional optional. Each must be assigned isPOBusinessAdmin right using CONFIGURATION>Users.          |  |  |  |  |  |
|                                                                                                    | Stephens, James (001-334)      |                                                                                                    |  |  |  |  |  |
| Technology Super Administrator:                                                                        | Staff104, Sample (001-461) V   | Approves/Denies Technology Requests for CampusID = 000 only.                                                             |  |  |  |  |  |
|                                                                                                    | Staff105, Sample (001-309) V   | One required. Two additional optional. Each must be assigned isTechnologySuperAdmin right using CONFIGURATION>Users.     |  |  |  |  |  |
|                                                                                                    |                                | Gets email notifications of approved technology requests.                                                                |  |  |  |  |  |
| Technology Director:                                                                                   | Stephens, James (001-334) 🗸    | Must be assigned isTechnologyAdmin right using CONFIGURATION>Users.                                                      |  |  |  |  |  |
|                                                                                                    | Stephens, James (001-334)      |                                                                                                    |  |  |  |  |  |
| Transportation Super Administrator:                                                                    | Staff104, Sample (001-461) v   | Approves/Denies Transportation Requests for CampusID = 000 only.                                                         |  |  |  |  |  |
|                                                                                                    | Staff105, Sample (001-309) ∽   | One required. Two additional optional. Each must be assigned isTransportationSuperAdmin right using CONFIGURATION>Users. |  |  |  |  |  |
|                                                                                                    | 01 J 021 001                   | Processes transportation logs and submits state reports.                                                                 |  |  |  |  |  |
| Iransportation Business Manager:                                                                       | Stephens, James (001-334) Y    | Must be assigned isTransportationMonitor right using CONFIGURATION>Users.                                                |  |  |  |  |  |
| Transportation Directory                                                                               | Stophons, James (001,224)      | Gets email notifications of approved transportation requests.                                                            |  |  |  |  |  |
| rransportation Director:                                                                               | otephens, James (UU1-334)      | Must be assigned isTransportationAdmin right using CONFIGURATION>Users.                                                  |  |  |  |  |  |

Next you need to configure your outgoing mail server settings. The notifications system uses email to send requests and notices of approval/denial to appropriate personnel. Your technology director should have the settings for your district's email provider to use with **Custom SMTP**. **Custom SMTP** is required if you need to archive all email communications. **Custom SMTP** is highly recommended.

We suggest you create an email account in your workspace named **schooltools@myschooldomain.com** (Ex: schooltools@samplevilleisd.net). Use this email account when defining your **Custom SMTP**.

Below is an example of **CUSTOM SMTP** for Sampleville ISD with email hosted on Google Workspace. In order for app messaging to work properly with Gmail, two-factor authentication must be enabled and a 16-character App password must be generated and saved for SchoolTools.

|                                                                  | Outgoing Email Server Settings                                                                                                    |                                                    |                                    |  |  |  |  |  |  |  |
|------------------------------------------------------------------|----------------------------------------------------------------------------------------------------|----------------------------------------------------|------------------------------------|--|--|--|--|--|--|--|
| Select Custom SMTP t<br><u>NOTE</u> : If you wish to an<br>© Cus | Select Custom SMTP to use your school's outgoing email server to send notifications. Select Default SMTP to use MCO School Tools outgoing email server to send notifications.   NOTE: If you wish to archive email communications then you MUST specify a Custom SMTP server. MCO School Tools doesn't archive emails.   Image: Custom SMTP Image: Custom SMTP   Image: Custom SMTP Image: Custom SMTP   Image: Custom SMTP Image: Custom SMTP   Image: Custom SMTP Image: Custom SMTP   Image: Custom SMTP Image: Custom SMTP   Image: Custom SMTP Image: Custom SMTP   Image: Custom SMTP Image: Custom SMTP |                                                    |                                    |  |  |  |  |  |  |  |
|                                                                  | All WebApp notifica                                                                                                    | tions (POs, AFD, Maint, Trans, etc) will be sent f | rom this email account.            |  |  |  |  |  |  |  |
|                                                                  | SMTP Server HostName:                                                                                                    | smtp.gmail.com Ex: smtp.gmail.com                  |                                    |  |  |  |  |  |  |  |
|                                                                  | SMTP Server Port#:                                                                                                    | 587 C Typically 25, 465 (SSL), 587                 | (TLS)                              |  |  |  |  |  |  |  |
|                                                                  | Use SMTP Server Authentication?                                                                                                    | Most providers use SMTP-AUTH.                      |                                    |  |  |  |  |  |  |  |
|                                                                  | SMTP Secure Setting:                                                                                                    | TLS V None, SSL, TLS                               |                                    |  |  |  |  |  |  |  |
|                                                                  | Sender Username:                                                                                                    | schooltools@samplevilleisd.net                     | Ex: schooltools@samplevilleisd.net |  |  |  |  |  |  |  |
|                                                                  | Sender Password:                                                                                                    | ······ 💭                                           |                                    |  |  |  |  |  |  |  |
|                                                                  | Click this button to test your settings -                                                                                                    | Test Settings                                      |                                    |  |  |  |  |  |  |  |
|                                                                  |                                                                                                    |                                                    |                                    |  |  |  |  |  |  |  |

```
Click Save Changes
```

The last step is to open Notifications and Settings again and configure the email notifications for each of the

beneath **District Settings**.

**Define/Edit Campuses** 

TEA designated campuses. Click

|                                  | Dist                                                  | rict Settings                                         |  |  |  |  |
|----------------------------------|-------------------------------------------------------|-------------------------------------------------------|--|--|--|--|
| Click Here District ID#          | 111111                                                | Must be 6 digits TEA county and district designation. |  |  |  |  |
| Campuses<br>Define/Edit Campuses | 001 - Samplevil<br>041 - Samplevil<br>100 - Samplevil | le Elementary<br>le Middle School<br>le High School   |  |  |  |  |
| Starting Purchase Order #        | 300000 Once set this number can't be modified.        |                                                       |  |  |  |  |
| Cost of Teacher Local Leave      | 0.00 0                                                | Per day amount docked from staff pay for TLL day use. |  |  |  |  |
| District Name                    | Sampleville IS                                        | D                                                     |  |  |  |  |
| Mascot                           | Mud Pups                                              |                                                       |  |  |  |  |
| Physical Address                 | 123 Mud Pup I                                         | Lane                                                  |  |  |  |  |
| Billing Address                  | 123 Mud Pup I                                         | Lane                                                  |  |  |  |  |
| City                             | Sampleville                                           |                                                       |  |  |  |  |
| State                            | Texas                                                 | <b>~</b>                                              |  |  |  |  |
| Zip Code                         | 71111-111                                             |                                                       |  |  |  |  |
| Phone                            | 5551231122                                            | Must be 10 digits. Ex: 8066892220                     |  |  |  |  |
| Fax                              | 5551231123                                            | Must be 10 digits. Ex: 8066892253                     |  |  |  |  |

Click  $\checkmark$  to edit the desired campus. Select appropriate staff for **CampusID** = ### for each type of notification. ALL FIELDS ARE REQUIRED!! It is common to have some of the same staff designated across multiple campuses.

\***IMPORTANT**: These users should have been assigned corresponding rights under **CONFIGURATION>Users** in Step 1.

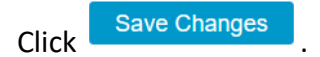

### Step 4: Define purchase order strategies using CONFIGURATION>PO Strategies

Your district may require closely aligning purchase order requests with District Improvement Plan strategies. You can define those strategies here. If your district doesn't require purchase order alignment with DIP strategies, it is suggested that you create, at a minimum, the following generic entries:

Click + to add a new strategy.

| 4 | - |   | Purchase Order<br>Strategy | Description                                            | Available<br>in PO STRATEGY<br>LISTS? |  |  |
|---|---|---|----------------------------|--------------------------------------------------------|---------------------------------------|--|--|
| Ľ | Ĵ | × | Administration             | Item(s) designated for admin.                          | Available                             |  |  |
| Ľ | ľ | × | Extracurricular            | Item(s) designated for sports, UIL, cheerleading, etc. | Available                             |  |  |
| Ľ | ľ | × | Maintenance                | Maintenance Item(s) used for school maintenance.       |                                       |  |  |
| Ľ | Ĵ | × | Other                      |                                                        | Available                             |  |  |
| Ľ | Ĵ | × | Teaching/Instruction       | Item(s) used for classroom teaching and instruction.   | Available                             |  |  |
| Ľ | ľ | × | Technology                 | Item(s) are for school technology.                     | Available                             |  |  |
| Ľ | ſ | × | Transportation             | Item(s) are for school transportation.                 | Available                             |  |  |

#### Step 5: Define bus routes using CONFIGURATION>Bus Routes

Bus routes are made available to bus drivers when entering daily mileage and student logs. There must be a unique name for each route.

You will need the following for each route:

- A. Route Name Must be unique and logical for bus drivers.
- B. Route Description Any additional info for route.
- C. Distance OPTIONAL Just in case you want to specify typical route length. Average trip length will start showing up after routes are run. Unusually high average trip lengths indicate the bus driver is not completing <u>daily</u> bus route mileage logs for that route or that an incorrect odometer reading was entered for a daily mileage log.
- D. Color It helps when monitoring bus driver route logs to have different colors for each route. You can quickly determine what routes are missing data and remind the driver to enter mileage and student count.

Click + to add a new bus route.

| + |     | RouteName          | RouteDescription                  | Distance | Average<br>Trip | IsActive? | Color |
|---|-----|--------------------|-----------------------------------|----------|-----------------|-----------|-------|
| Ľ | í 🗙 | Eagle Rock Village |                                   | 0 miles  | 352.6 miles     | Active    |       |
| Ľ | í 🗙 | Jackrabbit Estates |                                   | 0 miles  | 26.1 miles      | Active    |       |
| Ľ | í 🗙 | Sampleville North  | North of Hwy 123.                 | 0 miles  | 16.0 miles      | Active    |       |
| 2 | í 🗙 | Sampleville South  | South of Hwy 123 and west of FM91 | 0 miles  | 48.1 miles      | Active    |       |

Below is a listing of bus routes for Sampleville ISD as an example.

<u>NOTE</u>: An average trip of 352.6 miles indicates the bus driver for that route has not been entering logs correctly or consistently.

# Step 6: Define transportation activities using CONFIGURATION>Transportation> Activity Categories

Transportation activity categories are used for classifying school related transportation for audits. The school business manager should be able to help in identifying categories.

You will need the following for each category:

- A. Category Name Must be unique and logical for staff requesting transportation.
- B. Description Any additional info for category.

Click + to add a new transportation activity category.

Below is a listing of transportation activity categories for Sampleville ISD as an example.

| + |   | Category                         | Description                                                                                            | Available<br>for LISTING? |
|---|---|----------------------------------|----------------------------------------------------------------------------------------------------|---------------------------|
|   | × | Bank/Post Office                 |                                                                                                    | Available                 |
|   | × | Career & Technology              | Career expo, anything to do with CATE, official college day visits by juniors and seniors              | Available                 |
|   | × | CDL Training                     | Travel to and from Commercial Drivers License training                                                 | Available                 |
|   | × | FFA                              | Contests, stock shows, etc.                                                                            | Available                 |
|   | × | Field Trip - Accelerated Reader  | AR rewards travel                                                                                      | Available                 |
|   | × | Field Trip - Educational         | Science Spectrum or other field trips where students receive a grade and lesson plans specify the trip | Available                 |
|   | × | Field Trip - Fun                 | Joyland, Movie Day, parade, and etc where no grade is assigned                                         | Available                 |
|   | × | Gifted & Talented                | GT travel including field trips                                                                        | Available                 |
|   | × | Maintenance - General            | Supplies, repairs, and anything other than vehicle maintenance.                                        | Available                 |
|   | × | Maintenance - Vehicle            | Taking vehicle in for repairs, DOT inspection, testing, and other vehicle maintenance related travel   | Available                 |
|   | × | National Honor Society           | All travel related to NHS                                                                              | Available                 |
|   | × | School Board                     | All travel related to School Board                                                                     | Available                 |
|   | × | Special Services                 | Special education travel, meetings, workshops                                                          | Available                 |
|   | × | Sports                           | BB, FB, XC, tennis, golf, track, cheerleading                                                          | Available                 |
|   | × | Student Council                  | All travel related to Student Council                                                                  | Available                 |
|   | × | Supplies                         | Going to Sam's for concession stand supplies.                                                          | Available                 |
|   | × | Supplies-Cafeteria               | cafeteria, child nutrition supply .                                                                    | Available                 |
|   | × | UIL Academic                     | Literary, OAP                                                                                          | Available                 |
|   | × | Workshop - Business Office       | Business office related workshops.                                                                     | Available                 |
|   | × | Workshop - Child Nutrition       | Child nutrition workshops                                                                              | Available                 |
|   | × | Workshop - Educational (General) | Teachers, aides, and other general education workshops                                                 | Available                 |
|   | × | Workshop - Maintenance           | Maintenance training only                                                                              | Available                 |
|   | × | Workshop - PEIMS                 | PEIMS training only                                                                                    | Available                 |
|   | × | Workshop - Principal             | For principal training only                                                                            | Available                 |
|   | × | Workshop - School Secretary      | For non-PEIMS training only                                                                            | Available                 |
|   | × | Workshop - Superintendent        | For superintendent only                                                                                | Available                 |
|   | × | Workshop - Technology            | Any technology training or workshop.                                                                   | Available                 |
|   | × | Workshop - Transportation        | Transportation training only                                                                           | Available                 |

# Step 7: Define vehicle mileage rates using CONFIGURATION>Transportation> Mileage Rates

Transportation mileage rates are used to calculate state reimbursements for travel. Mileage rates are defined over a calendar interval. There must be no overlapping date ranges. There must be no gaps in date ranges.

You will need the following for each mileage rate entry:

- A. Mileage Rate Entered as dollars per mile (*NOT* cents per mile).
- B. Start Date Inclusive. The first day on which the rate is applied.
- C. End Date Inclusive. The last day on which the rate is applied.

Click + to add a new transportation mileage rate.

Below is a listing of transportation mileage rates for Sampleville ISD as an example.

| - | + |   | Rate per Mile | Start Date<br>(inclusive) | End Date<br>(inclusive) | Comments | Valid? |
|---|---|---|---------------|---------------------------|-------------------------|----------|--------|
| C |   | × | \$0.625/mi    | Sat 1/01/2022             | Sat 12/31/2022          |          | Yes    |
| C | 2 | × | \$0.655/mi    | Sun 1/01/2023             | Sun 12/31/2023          |          | Yes    |

# Step 8: Define transportation roles using CONFIGURATION>Transportation> School Roles

Transportation school roles are used for classifying a staff member's official role when requesting school related transportation. This provides documentation for transportation audits. The school business manager should be able to help in identifying transportation roles.

You will need the following for each role:

- A. School Role Must be unique and logical for staff requesting transportation.
- B. Description Any additional info for role.

Click <sup>+</sup> to add a new transportation school role.

Below is a listing of transportation school roles for Sampleville ISD as an example.

| + |   | School Role              | Description | Available in LISTS? |
|---|---|--------------------------|-------------|---------------------|
|   | × | Business Manager         |             | Available           |
|   | × | Child Nutrition Director |             | Available           |
|   | × | Child Nutrition Staff    |             | Available           |
|   | × | Coach                    |             | Available           |
|   | × | Custodian                |             | Available           |
|   | × | Health-SHAC Wellness     |             | Available           |
|   | × | Instructional Aide       |             | Available           |
|   | × | Librarian                |             | Available           |
|   | × | Library Staff            |             | Available           |
|   | × | Maintenance Director     |             | Available           |
|   | × | Maintenance Staff        |             | Available           |
|   | × | Principal                |             | Available           |
|   | × | School Board             |             | Available           |
|   | × | School Secretary         |             | Available           |
|   | × | Superintendent           |             | Available           |
|   | × | Teacher                  |             | Available           |
|   | × | Technology Director      |             | Available           |
|   | - | Technology Staff         |             | No                  |
|   | × | Water Officer            |             | Available           |

## Step 9: Define vehicles using VEHICLES/EQUIPMENT/FUEL>Vehicle/Equipment Management

All school vehicles, motorized equipment, and trailers must be defined for use with the transportation system.

You will need the following for each vehicle:

- A. ID Must be unique and logical for vehicle drivers. Typically the vehicle number (9, 22, 28, etc).
- B. VIN OPTIONAL
- C. License Plate OPTIONAL.
- D. Year.
- E. Make.
- F. Model.
- G. Fuel type.
- H. Color OPTIONAL.
- I. Shorthand name OPTIONAL Helps staff identify correct vehicle (Red Van, AG Truck, etc).
- J. Metering type Odometer, hour meter, or NONE (trailers, etc).
- K. Oil change interval Miles/Hours.
- L. Oil change interval Months.
- M. Air filter change interval Miles/Hours.
- N. Air filter change interval Months.
- O. Fuel filter change interval Miles/Hours.
- P. Fuel filter change interval Months.
- Q. Maximum capacity (non-bus) Total riders including driver for non-bus vehicles.
- R. Bus capacity @ 2 students per seat.
- S. Bus capacity @ 3 students per seat.
- T. isRouteRunner Is this vehicle used for daily routes?
- U. Click + to add a new vehicle.

A sample vehicle entry is shown on the next page.

**School Tools** has an extensive vehicle management system. Vehicle mileage entries are monitored and automatically updated. Service reminders are generated automatically. Maintenance and repair costs are tracked offering administrators real-time data to help determine vehicle viability. Fuel use is tracked to provide detailed accounting and prevent unauthorized use of school resources.

| ID:                                         | 12 Olique vehicle or equipment ID. Next available ID is 38.           |
|---------------------------------------------|-----------------------------------------------------------------------|
| VIN (optional):                             | 123456789077777777 Vehicle Identification Number (17 characters).     |
| License Plate (optional):                   |                                                                       |
| Year:                                       | 2020 0                                                                |
| Make:                                       | Ford                                                                  |
| Model:                                      | Excursion                                                             |
| Fuel Type:                                  | Diesel O Gas O None                                                   |
| Color (optional):                           | Red                                                                   |
| ShortName (optional)<br>(20 chars or less): | RED EXCURSION Ex: RedBird, Black Suburban, AgTruck, Kubota mower, etc |
| Metering Type:                              | ODOMETER (standard vehicle) v                                         |
| Purchase Date (optional):                   | 12/16/2022 Vehicle acquired and added to district fleet.              |
| Odometer at Purchase (optional):            | 50000 🔅 miles                                                         |
| Disposal Date (optional):                   | Vehicle sold, traded, junked, and removed from district fleet.        |
| Odometer at Disposal (optional):            | miles                                                                 |
| Oil Change Interval (miles):                | 5000 Enter MAXIMUM mileage between oil changes.                       |
| Oil Change Interval (months):               | 6 months v                                                            |
| Air Filter Change Interval (miles):         | 10000 O Enter MAXIMUM mileage between air filter changes.             |
| Air Filter Change Interval (months):        | 12 months v                                                           |
| Fuel Filter Change Interval (miles):        | 50000 © Enter MAXIMUM mileage between fuel filter changes.            |
| Fuel Filter Change Interval (months):       | 60 months v                                                           |
| Maximum Capacity:<br>(non-bus)              | 8 0 Be sure to count driver.                                          |
| Bus Capacity @ 2 per seat:                  | 0 On't count driver.                                                  |
| Bus Capacity @ 3 per seat:                  | 0 On't count driver.                                                  |
| IsAvailable?                                | Working and ready for assignment or use.                              |
| IsRouteRunner?                              | Vehicle primarily used for regular bus or similar routes.             |

## Step 10: Define local fuel storage tanks using VEHICLES/EQUIPMENT/FUEL>Fuel Storage Management (LOCAL)

Many schools have large overhead or underground tanks for storing fuel on-site. These are designated **LOCAL** Fuel Storage.

You will need the following for each LOCAL fuel storage tank:

- A. TankID Must be unique and logical for transportation/maintenance staff.
- B. Tank Description Short phrase describing tank.
- C. Tank Fuel Type.
- D. Tank Capacity (gallons).

Below is a listing of LOCAL fuel storage tanks for Sampleville ISD as an example.

|   | + |                |   | TankID | Description           | Fuel Type | Capacity | Last Fuel Added            | IsAvailable? |
|---|---|----------------|---|--------|-----------------------|-----------|----------|----------------------------|--------------|
| ۵ |   | ADD FUEL<br>12 | × | 1      | Gasoline Storage Tank | Gas       | 500 gal  | Thu 4/27/2023<br>220.0 gal | Yes          |
| C | 2 | ADD FUEL       | × | 2      | Diesel Storage Tank   | Diesel    | 1000 gal | Thu 4/27/2023<br>50.0 gal  | Yes          |

## Step 11: OPTIONAL - Define utility meters for buildings/structures using **CONFIGURATION>Utility Meter Assignments**

This step is OPTIONAL. Utility meter assignments are not necessary for the operation of School Tools. Districts are strongly encouraged to fully implement the utility meters feature. Staff members with housing are provided utility usage accounting through MY APPS>My Housing and Utilities. The REPORTS>Building and Structures provides detailed accounting of utilities for the entire district.

Buildings and structures are assigned utility meters. The school business manager should be able to provide all the necessary information to create utility meter assignments.

Available

for LISTING?

Available Available Available Available

scription

You will need the following to create utility meter assignments:

- A. Building/Structure Name.
- B. Utility Type.
- C. Meter ID.
- D. Electric Service Identifier (ESI) for electricity meters.
- E. General Ledger Code from business manager for this meter.
- F. Description any additional info needed for the meter.

| + |   | Building                         | CampID | Туре        | Meter ID  | ESI               | GL Code                   | De |
|---|---|----------------------------------|--------|-------------|-----------|-------------------|---------------------------|----|
|   | × | Ag Barn                          | 001    | Electricity | 113800730 | 10204049755170180 | 199.52.6259.00.001.X99000 |    |
|   | × | Ag Shop                          | 001    | Electricity | 150093816 | 10204049748889761 | 199.51.6259.00.001.x99000 |    |
|   | × | Concession Stand                 | 100    | Electricity | 200589948 | 10204049770206230 | 199.51.6259.00.001.x99000 |    |
|   | × | Field House                      | 100    | Electricity | 133467786 | 10204049775037800 | 199.51.6259.00.001.x99000 |    |
|   | × | Football Field lights/scoreboard | 001    | Electricity | 159710168 |                   | 199.51.6259.00.001.x99000 |    |
|   | × | House @ 1252 Oak Drive           | 000    | Propane     | TANK 5    |                   |                           |    |
|   | × | House @ 1256 Oak Drive           | 000    | Electricity | 153520124 | 10204049734998861 | 199.11.6139.00.001.X99000 |    |
|   | × | House @ 1256 Oak Drive           | 000    | Propane     | Tank 4    |                   | 199.11.6139.00.001.X99000 |    |
|   | × | House @ 1260 Oak Drive           | 000    | Electricity | 154731262 | 10204049722291540 | 199.51.6139.00.001.X99000 |    |
|   | × | House @ 1260 Oak Drive           | 000    | Propane     | Tank 3    |                   | 199.51.6139.00.001.X99000 |    |
|   | • | House @ 1264 Oak Drive           | 000    | Electricity | 113798883 | 10204049793974390 | 199 11 6139 00 001 X99000 |    |

Below is a partial listing of utility meters for Sampleville ISD as an example.

| 1 | <u>3</u> 🗙 | Football Field lights/scoreboard | 001 | Electricity | 159710168 |                   | 199.51.6259.00.001.x99000 | Available |
|---|------------|----------------------------------|-----|-------------|-----------|-------------------|---------------------------|-----------|
| ( | <u> </u>   | House @ 1252 Oak Drive           | 000 | Propane     | TANK 5    |                   |                           | Available |
| ( | <u> 7</u>  | House @ 1256 Oak Drive           | 000 | Electricity | 153520124 | 10204049734998861 | 199.11.6139.00.001.X99000 | Available |
| ( | <u> 7</u>  | House @ 1256 Oak Drive           | 000 | Propane     | Tank 4    |                   | 199.11.6139.00.001.X99000 | Available |
| ( | <u> 7</u>  | House @ 1260 Oak Drive           | 000 | Electricity | 154731262 | 10204049722291540 | 199.51.6139.00.001.X99000 | Available |
| ( | <u>z</u> 🗙 | House @ 1260 Oak Drive           | 000 | Propane     | Tank 3    |                   | 199.51.6139.00.001.X99000 | Available |
| ( | <u> </u>   | House @ 1264 Oak Drive           | 000 | Electricity | 113798883 | 10204049793974390 | 199.11.6139.00.001.X99000 | Available |
| ( | <u> 7</u>  | House @ 1264 Oak Drive           | 000 | Propane     | TANK 2    |                   | 199.11.6139.00.001.X99000 | Available |
| ( | <u> </u>   | House @ 1266 Oak Drive           | 000 | Electricity | 113798884 | 10204049760128980 | 199.11.6139.00.001.X99000 | Available |
| ۱ | <u>z</u> 🗙 | House @ 1266 Oak Drive           | 000 | Propane     | Tank 1B   |                   | 199.11.6139.00.001.X99000 | Available |
| ( | <u> </u>   | House @ 1267 Oak Drive           | 000 | Electricity | 113790974 | 10204049735391885 | 199.51.6139.00.001.X99000 | Available |
| ( | <u> </u>   | House @ 1267 Oak Drive           | 000 | Propane     | Tank 15   |                   | 199.51.6139.00.001.X99000 | Available |
| ( | <u> </u>   | House @ 1268 Oak Drive           | 000 | Electricity | 113793372 | 10204049793496800 | 199.41.6139.00.001.X99000 | Available |
| ( | <u> </u>   | House @ 1268 Oak Drive           | 000 | Propane     | Tank 1    |                   | 199.41.6139.00.001.X99000 | Available |
| ( | <u>-</u>   | House @ 1282 Oak Drive           | 000 | Electricity | 200008014 | 10204049787165788 | 199.11.6139.00.001.x99000 | No        |
|   |            |                                  |     |             |           |                   |                           |           |

## Step 12: Send PEIMS PFAI FitnessGram extract to info@mcoschooltools.com for import into your School Tools system

The **School Tools** FitnessGram system is user-friendly and novel with a simple interface for data collection. Physical education teachers can quickly enter data from a workstation or smartphone as student physical tasks are completed. No more paper.

The PEIMS coordinator uses **REPORTS>FitnessGram** to generate a CSV of completed FitnessGrams for upload to TEA via TEAL. The PEIMS coordinator will also use **REPORTS>FitnessGram** to print a nicely formatted Fitnessgram chart for each student to be sent to parent/guardian as required by TEA policy.

<u>What Do We Need</u>? For districts using Ascender<sup>®</sup>, your PEIMS coordinator should be able to provide you with a comma-separated value (CSV) file by generating a TEA Physical Fitness Assessment Initiative (PFAI) extract for the current school year. For districts NOT using Ascender<sup>®</sup>, download the required template at <u>https://mcoschooltools.com</u> and convert to CSV.

Email the CSV file to <u>info@mcoschooltools.com</u> and a **School Tools** engineer will import the CSV file into your district's **School Tools** FitnessGram database.

The procedure will need to be repeated each new school year. Old FitnessGram databases will not be retained.

## <u>Step 13: OPTIONAL – Send Ascender© business accounting ledger codes extract</u> to info@mcoschooltools.com for import into your School Tools system.

This step is OPTIONAL. Accounting ledger codes are not necessary for the operation of **School Tools**. We will import your district's accounting ledger codes if your business manager or CFO wants to be able to assign a ledger code to an itemized purchase order.

<u>*What Do We Need*</u>? For districts using Ascender<sup>©</sup>, your business manager/CFO should be able to provide you with a comma-separated value (CSV) file by extracting ledger codes from Ascender<sup>©</sup>. For districts NOT using Ascender<sup>®</sup>, download the required template at <u>https://mcoschooltools.com</u> and convert to CSV.

Email the CSV file to <u>info@mcoschooltools.com</u> and a **School Tools** engineer will import the CSV file into your district's **School Tools** account codes database.

The procedure will need to be repeated each new school year or when ledger codes change. Old ledger code databases will not be retained.

# Step 14: Send district logo and PO authorization signatures to info@mcoschooltools.com.

District (or campus) logos are needed for printing purchase orders. We can pull logos from your web site(s) but would prefer original artwork if possible. If you wish to design your own, please create a 614x155 PNG(preferred), BMP, or JPG image with white or transparent background.

Digitized signatures are required for **EACH** user authorized to approve purchase orders. If you have different users approving purchase orders for different campuses, we will need a digitized signature for each user in PNG(preferred), BMP, or JPG format with white or transparent background.

<u>*What Do We Need*</u>? Email logos and signatures to <u>info@mcoschooltools.com</u> and we will incorporate both into your **School Tools** purchase order system.

Congratulations! You have completed the configuration of **School Tools** for your school district.

We hope you find **School Tools** useful in helping manage daily operations and track operational data. Your data is backed up daily into secure cloud storage and our backup vault holds backups for 7 days.

School Tools was designed to minimize clicks and reduce fluff. Staff members can login quickly and make their requests. Admins can login quickly and approve/deny requests. Our extensive daily operational modules allow: Business managers and human resources can login quickly and process PO's and Duty absences as well as quickly generate reports for any audit. Maintenance and technology directors can quickly login to find issues that need to be addressed, keep staff informed of progress, and log expenses associated with issues. Transportation directors can quickly login and assign vehicles to a transportation request, input mileage, log vehicle maintenance and fuel use, and generate various reports on transportation and vehicles. Special services coordinators can quickly distribute progress reports to teachers and teachers can update progress reports quickly and easily. School secretaries can quickly login and see who will be absent today, tomorrow, this month, and in future months and retrieve lesson plans for substitutes. A detailed inventory module allow for quick logging of items and even quicker verification of items upon inventory check. Physical education teachers can quickly login and enter Fitnessgram data without hassle. Reports are generated analyzing everything, quickly!!

School Tools is made for schools. School Tools is a real solution. School Tools simply works by working simply.

We are always looking to improve **School Tools**. New features are added regularly. Please feel free to email suggestions and comments to us at <u>info@mcoschooltools.com</u>.

We truly appreciate your patronage.

James Stephens

School Tools A Division of Mesquite Country Outfitters